|                                                                                                    |                                                                                                    |                         | 08.11.            |
|----------------------------------------------------------------------------------------------------|----------------------------------------------------------------------------------------------------|-------------------------|-------------------|
| еобходимость о                                                                                                    | бновления прошивки                                                                                                    |                         |                   |
| обавление режи                                                                                                    | има "Firmware Update Mode" для з                                                                                                    | загрузки прошивок болы  | шого размера      |
|                                                                                                    |                                                                                                    |                         |                   |
|                                                                                                    | Setup                                                                                                    |                         |                   |
| Network                                                                                                    | Maintenance                                                                                                    |                         |                   |
| System                                                                                                    | System Name NetCamera                                                                                                    |                         |                   |
| Maintenance                                                                                                    | Lawrence Li                                                                                                    |                         |                   |
| Information                                                                                                    | System Reboot OK                                                                                                    |                         |                   |
|                                                                                                    |                                                                                                    |                         |                   |
|                                                                                                    | Factory Default OK                                                                                                    |                         |                   |
|                                                                                                    |                                                                                                    |                         |                   |
|                                                                                                    | Firmware Update Mode CHANGE                                                                                                    |                         |                   |
|                                                                                                    |                                                                                                    |                         |                   |
|                                                                                                    | Firmware Updates                                                                                                    | 찾아보기                    |                   |
|                                                                                                    | UN                                                                                                    |                         |                   |
|                                                                                                    |                                                                                                    |                         |                   |
|                                                                                                    |                                                                                                    |                         |                   |
| ак обновить про                                                                                                    | шивку                                                                                                    |                         |                   |
| Если у Вашой и                                                                                                    |                                                                                                    | 105                     |                   |
| . ссли у Вашеи к                                                                                                    |                                                                                                    |                         | 01/               |
| B none Firmware                                                                                                    | ороаtes -> выберите прошивку м                                                                                                    | /eb-51110.2.2000.100 -> | нажмите кнопку ОК |
|                                                                                                    |                                                                                                    |                         |                   |
|                                                                                                    |                                                                                                    |                         |                   |
|                                                                                                    | Live Setup                                                                                                    | WEB Remote V            | iewer             |
| Analog Output     Video                                                                                                    | Live Setup                                                                                                    | WEB Remote V            | iewer             |
| Analog Output Video Audio                                                                                                    | Live Setup<br>Isintenance<br>System Name NetCamera                                                                                                    | WEB Remote V            | lewer             |
| Analog Output Video Audio Live TD                                                                                                    | Live Setup<br>Iaintenance<br>System Name NetCamera                                                                                                    | WEB Remote V            | iewer             |
| Analog Output Video Audio Live FTP Event                                                                                                    | Live Setup<br>Isintenance<br>System Name NetCamera<br>System Reboot OK                                                                                                    | WEB Remote V            | iewer             |
| Analog Output Video Audio Live FTP Event Network                                                                                                    | Live Setup<br>Iaintenance<br>System Name NetCamera<br>System Reboot OK<br>Factory Default OK                                                                                                    | WEB Remote V            | iewer             |
| Analog Output Video Audio Live FTP Event Network System User                                                                                                    | Live Setup<br>Iaintenance<br>System Name NetCamera<br>System Reboot OK<br>Factory Default OK                                                                                                    | WEB Remote V            | iewer             |
| Analog Output Video Audio Live FTP Event Network System User Date / Time                                                                                                    | Live Setup<br>Iaintenance<br>System Name NetCamera<br>System Reboot OK<br>Factory Default OK<br>Firmware Updates                                                                                                    | WEB Remote V            | iewer             |
| Analog Output Video Audio Live FTP Event Network System User Date / Time Maintenance                                                                                                    | Live Setup<br>Iaintenance<br>System Name NetCamera<br>System Reboot OK<br>Factory Default OK<br>Firmware UpdatesOK                                                                                                    | WEB Remote V            | iewer             |
| Analog Output Video Audio Live FTP Event Network System User Date / Time Information                                                                                                    | Live Setup<br>Iaintenance<br>System Name NetCamera<br>System Reboot OK<br>Factory Default OK<br>Firmware Updates OK                                                                                                    | WEB Remote V            | lewer             |
| Analog Output Video Audio Live FTP Event Network System User Date / Time Maintenance Information                                                                                                    | Live Setup<br>Iaintenance<br>System Name NetCamera<br>System Reboot OK<br>Factory Default OK<br>Firmware Updates 页 近日之一                                                                                                    | WEB Remote V            | iewer             |
| Analog Output Video Audio Live FTP Event Network System User Date / Time Maintenance Information ДОждитесь завер                                                                                                    | Live Setup<br>Islantenance<br>System Name NetCamera<br>System Reboot ОК<br>Factory Default ОК<br>Firmware Updates<br>ОК                                                                                                    | WEB Remote V            | iewer             |
| Analog Output Video Audio Live FTP Event Network System User Date / Time Maintenance Information                                                                                                    | Live Setup<br>Islantenance<br>System Name NetCamera<br>System Reboot OK<br>Factory Default OK<br>Firmware Updates<br>OK                                                                                                    | WEB Remote V            | iewer             |
| Analog Output     Video     Audio     Live     FTP     Event     Network     System     User     Date / Time     Maintenance     Information                                                                            | Live Setup<br>Islantenance<br>System Name NetCamera<br>System Reboot OK<br>Factory Default OK<br>Firmware Updates OK                                                                                                    | WEB Remote V            | iewer             |
| <ul> <li>Analog Output</li> <li>Video</li> <li>Audio</li> <li>Live</li> <li>FTP</li> <li>Event</li> <li>Network</li> <li>System</li> <li>User</li> <li>Date / Time</li> <li>Maintenance</li> <li>Information</li> </ul> | Live Setup<br>Islaintenance<br>System Name NetCamera<br>System Reboot ОК<br>Factory Default ОК<br>Firmware Updates<br>ОК                                                                                                    | WEB Remote V            | iewer             |
| <ul> <li>Analog Output</li> <li>Video</li> <li>Audio</li> <li>Live</li> <li>FTP</li> <li>Event</li> <li>Network</li> <li>System</li> <li>User</li> <li>Date / Time</li> <li>Maintenance</li> <li>Information</li> </ul> | Live Setup<br>Islantenance<br>System Name NetCamera<br>System Reboot OK<br>Factory Default OK<br>Factory Default OK<br>Firmware Updates OK                                                                                                    | WEB Remote V            | iewer             |
| a Analog Output<br>Video<br>Audio<br>Live<br>FTP<br>Event<br>Network<br>System<br>User<br>Date / Time<br>Maintenance<br>Information                                                                                     | Live Setup<br>Islantenance<br>System Name NetCamera<br>System Reboot OK<br>Factory Default OK<br>Factory Default OK<br>Firmware Updates OK<br>ОК                                                                                                    | WEB Remote V            |                   |
| <ul> <li>Analog Output</li> <li>Video</li> <li>Audio</li> <li>Live</li> <li>FTP</li> <li>Event</li> <li>Network</li> <li>System</li> <li>User</li> <li>Date / Time</li> <li>Maintenance</li> <li>Information</li> </ul> | Live Setup<br>Islaintenance<br>System Name NetCamera<br>System Reboot ОК<br>Factory Default ОК<br>Firmware Updates ОК<br>ОК<br>ОК<br>ОК<br>ОК<br>ОК<br>ОК<br>ОК<br>ОК<br>ОК<br>ОК<br>ОК<br>ОК<br>О                                                                                    | WEB Remote V            |                   |
| а Analog Output Video Audio Live FTP Event Network System User Date / Time Maintenance Information                                                                                                    | Live Setup<br>Islantenance<br>System Name NetCamera<br>System Reboot OK<br>Factory Default OK<br>Factory Default OK<br>Firmware Updates OK<br>OK                                                                                                    | WEB Remote V            |                   |
| a Analog Output                                                                                                    | Live Setup     kaintenance     System Name     NetCamera     System Reboot     OK     Factory Default     OK     Firmware Updates     OK     Dutenus npouecca     Upgrading     W is uploaded successfully.   Don't turn off unitil 1 minutes.                                        | WEB Remote V            |                   |
| <ul> <li>Analog Output</li> <li>Video</li> <li>Audio</li> <li>Live</li> <li>FTP</li> <li>Event</li> <li>Network</li> <li>System</li> <li>User</li> <li>Date / Time</li> <li>Maintenance</li> <li>Information</li> </ul> | Live Setup     kaintenance     System Name     NetCamera     System Reboot     OK     Factory Default     OK     Firmware Updates     OK     Duenus npouecca     Upgrading     W is uploaded successfully.           Don't turn off unitil 1 minutes.                                 | WEB Remote V            |                   |
| а Analog Output Video Audio Live FTP Event Network System User Date / Time Maintenance Information                                                                                                    | Live Setup     Isintenance     System Name     NetCamera     System Reboot     OK     Factory Default     OK        Firmware Updates     OK     Dutenus mpoujecca           Upgrading              Vis uploaded successfully.                                                         | WEB Remote V            |                   |
| а Analog Output Video Audio Live FTP Event Network System User Date / Time Maintenance Information                                                                                                    | Lvc Setup     kaintenance     System Name     System Reboot     OK     Factory Default     OK     Firmware Updates     OK     Dutenus npouecca     Upgrading     W is uploaded successfully.   Don't turn off unitil 1 minutes.                                                       | WEB Remote V            |                   |
| а Analog Output Video Audio Live FTP Event Network System User Date / Time Maintenance Information                                                                                                    | Live Setup     kaintenance     System Name     NetCamera     System Reboot     OK     Factory Default     OK     Factory Default     OK     Firmware Updates     OK     Duentus npoujecca     Upgrading     W is uploaded successfully.              Don't turn off untill 1 minutes. | WEB Remote V            |                   |

|                       |                                                                                                    | Setup                                                                                                    | WEB Remote Viewer |
|-----------------------|----------------------------------------------------------------------------------------------------|----------------------------------------------------------------------------------------------------|-------------------|
|                       | Network                                                                                                    | Maintenance                                                                                                    |                   |
|                       | System                                                                                                    | System Name NetCamera                                                                                                    |                   |
|                       | Maintenance                                                                                                    |                                                                                                    |                   |
|                       | mornation                                                                                                    | System Reboot OK                                                                                                    |                   |
|                       |                                                                                                    | Factory Default OK                                                                                                    |                   |
|                       |                                                                                                    | Firmware Update Mode CHANGE                                                                                                    |                   |
|                       |                                                                                                    |                                                                                                    |                   |
|                       |                                                                                                    | Firmware Updates                                                                                                    |                   |
|                       |                                                                                                    | SA                                                                                                    | VE RESET          |
|                       |                                                                                                    |                                                                                                    |                   |
|                       |                                                                                                    |                                                                                                    |                   |
| 4) <u>/</u>           | Дождитесь заве                                                                                                    | ершения процесса                                                                                                    |                   |
|                       |                                                                                                    |                                                                                                    |                   |
|                       |                                                                                                    |                                                                                                    |                   |
|                       |                                                                                                    |                                                                                                    |                   |
|                       |                                                                                                    | Upgrading                                                                                                    |                   |
|                       |                                                                                                    |                                                                                                    |                   |
|                       |                                                                                                    |                                                                                                    |                   |
|                       |                                                                                                    | Don't turn off unitil 1 minutes.                                                                                                    |                   |
|                       |                                                                                                    |                                                                                                    |                   |
|                       |                                                                                                    |                                                                                                    |                   |
|                       |                                                                                                    |                                                                                                    |                   |
|                       |                                                                                                    |                                                                                                    |                   |
| 2_2                   |                                                                                                    | и версия прошивки Вашей камеры старше, цем 1105                                                                                                    |                   |
| <u>-</u> - <u>-</u> - | Tyuy "Eirmwar                                                                                                    |                                                                                                    |                   |
| т) і<br>Н             | ажмите кнопки                                                                                                    | у CHANGE чтобы активировать режим Firmware Updat                                                                                                    | Mode              |
|                       |                                                                                                    |                                                                                                    |                   |
|                       |                                                                                                    | Live Setup                                                                                                    | WEB Remote Viewer |
|                       | Analog Output                                                                                                    | Maintenance                                                                                                    |                   |
|                       | Video                                                                                                    |                                                                                                    |                   |
|                       | Audio  Live                                                                                                    | System Name NetCamera                                                                                                    |                   |
|                       |                                                                                                    | System Name NetCamera                                                                                                    |                   |
|                       | . FTP                                                                                                    | System Reboot OK                                                                                                    |                   |
|                       | FTP Event                                                                                                    | System Reboot OK                                                                                                    |                   |
|                       | FTP Event Network Output                                                                                                    | System Name NetCamera System Reboot OK Factory Default OK                                                                                                    |                   |
|                       | <ul> <li>FTP</li> <li>Event</li> <li>Network</li> <li>System</li> <li>User</li> </ul>                                                                                                    | System Name NetCamera System Reboot OK Factory Default OK                                                                                                    |                   |
|                       | <ul> <li>FTP</li> <li>Event</li> <li>Network</li> <li>System</li> <li>User</li> <li>Date / Time</li> </ul>                                                                                                    | System Name NetCamera System Reboot OK Factory Default OK Firmware Update Mode CHANGE                                                                                             |                   |
|                       | <ul> <li>FTP</li> <li>Event</li> <li>Network</li> <li>System</li> <li>User</li> <li>Date / Time</li> <li>Maintenance</li> </ul>                                                                                    | System Name NetCamera System Reboot OK Factory Default OK Firmware Update Mode CHANGE Firmware Updates 및마보기                                                                       |                   |
|                       | <ul> <li>FTP</li> <li>Event</li> <li>Network</li> <li>System</li> <li>User</li> <li>Date / Time</li> <li>Maintenance</li> <li>Information</li> </ul>                                                               | System Name NetCamera System Reboot OK Factory Default OK Firmware Update Mode CHANGE Firmware Updates OK                                                                         |                   |
|                       | <ul> <li>FTP</li> <li>Event</li> <li>Network</li> <li>System<br/>User<br/>Date / Time</li> <li>Maintenance<br/>Information</li> </ul>                                                                              | System Name NetCamera System Reboot OK Factory Default OK Firmware Update Mode CHANGE Firmware Updates OK                                                                         |                   |
|                       | <ul> <li>FTP</li> <li>Event</li> <li>Network</li> <li>System</li> <li>User</li> <li>Date / Time</li> <li>Maintenance</li> <li>Information</li> </ul>                                                               | System Name NetCamera System Reboot OK Factory Default OK Firmware Update Mode CHANGE Firmware Updates OK SAV                                                                     | 'E RESET          |
|                       | <ul> <li>FTP</li> <li>Event</li> <li>Network</li> <li>System</li> <li>User</li> <li>Date / Time</li> <li>Maintenance</li> <li>Information</li> </ul>                                                               | System Name NetCamera System Reboot OK Factory Default OK Firmware Update Mode CHANGE Firmware Updates OK SAV                                                                     | E RESET           |
| 2) (                  | <ul> <li>FTP</li> <li>Event</li> <li>Network</li> <li>System</li> <li>User</li> <li>Date / Time</li> <li>Maintenance</li> <li>Information</li> </ul>                                                               | System Name NetCamera<br>System Reboot OK<br>Factory Default OK<br>Firmware Update Mode CHANGE<br>Firmware Updates OK<br>SAV                                                      | E RESET           |
| 2) /                  | <ul> <li>FTP</li> <li>Event</li> <li>Network</li> <li>System</li> <li>User</li> <li>Date / Time</li> <li>Maintenance</li> <li>Information</li> </ul>                                                               | System Name NetCamera<br>System Reboot OK<br>Factory Default OK<br>Firmware Update Mode CHANGE<br>Firmware Updates OK<br>OK<br>SAV                                                | E RESET           |
| 2) [                  | <ul> <li>FTP</li> <li>Event</li> <li>Network</li> <li>System</li> <li>User</li> <li>Date / Time</li> <li>Maintenance</li> <li>Information</li> </ul>                                                               | System Name NetCamera<br>System Reboot ОК<br>Factory Default ОК<br>Firmware Update Mode CHANGE<br>Firmware Updates ОК<br>ОК<br>SAV                                                | re RESET          |
| 2) [                  | <ul> <li>FTP</li> <li>Event</li> <li>Network</li> <li>System         <ul> <li>User</li> <li>Date / Time</li> <li>Maintenance</li> <li>Information</li> </ul> </li> </ul>                                           | System Name NetCamera<br>System Reboot ОК<br>Factory Default ОК<br>Firmware Update Mode CHANGE<br>Firmware Updates ОК<br>ОК<br>SAV                                                | E RESET           |
| 2) [                  | <ul> <li>FTP</li> <li>Event</li> <li>Network</li> <li>System         <ul> <li>User</li> <li>Date / Time</li> <li>Maintenance</li> <li>Information</li> </ul> </li> </ul>                                           | System Name NetCamera<br>System Reboot OK<br>Factory Default OK<br>Firmware Update Mode CHANGE<br>Firmware Updates OK<br>SAV                                                      | E RESET           |
| 2) /                  | <ul> <li>FTP</li> <li>Event</li> <li>Network</li> <li>System</li> <li>User</li> <li>Date / Time</li> <li>Maintenance</li> <li>Information</li> </ul>                                                               | System Name NetCamera<br>System Reboot OK<br>Factory Default OK<br>Firmware Update Mode CHANGE<br>Firmware Updates OK<br>ОК<br>ВАЧ<br>ершения процесса<br>to Firmware Update Mode | E RESET           |
| 2) /                  | <ul> <li>FTP</li> <li>Event</li> <li>Network</li> <li>System         <ul> <li>User</li> <li>Date / Time</li> <li>Maintenance</li> <li>Information</li> </ul> </li> <li>Дождитесь заве</li> <li>Changing</li> </ul> | System Name NetCamera<br>System Reboot OK<br>Factory Default OK<br>Firmware Update Mode CHANGE<br>Firmware Updates OK<br>ОК<br>SAV<br>ершения процесса                            | E RESET           |

I

|                            | I TORIOU, WAR OBVIOL OU OCCUTION.                                   |                                                          |   |
|----------------------------|---------------------------------------------------------------------|----------------------------------------------------------|---|
| ) Теперь пу<br>В пункте Fi | нкт "Firmware Updates" актив<br>rmware Updates -> выберите<br>setup | зен<br>прошивку -> нажмите кнопку О<br>WEB Remote Viewer | ĸ |
| Network                    | Maintenance                                                         |                                                          |   |
| System Maintenance         | System Name NetCamera                                               |                                                          |   |
| Information                | System Reboot OK                                                    |                                                          |   |
|                            |                                                                     |                                                          |   |
|                            | Factory Default OK                                                  |                                                          |   |
|                            | Factory Default OK Firmware Update Mode CHANGE                      |                                                          |   |
|                            | Factory Default OK Firmware Update Mode CHANGE Firmware Updates OK  | 271 <del></del>                                          |   |